## Google Chrome and fill in the online form.

Windows Computer

## Opening and downloading your form document SharePoint or download online from SHU.

- 1. Download your form from the **SHU web page** to your download folder.
- 2. Open your **Google Chrome browser**, type in **https://office.com**, log in with your sienaheights.edu e-mail, and then click on your Exchange e-mail icon.
- Upon receiving your SharePoint or e-mail message, click on the Blue Open button on the Microsoft SharePoint menu, then click on the option to download the file to your download location on your Windows computer.
- 4. Go to the **download form, which is in the download folder**, select the **online form, and then right-click to get another menu to open the form** in Google Chrome.

## Editing your downloaded PDF form

- 5. Fill in your text in the open sections of the **Online form.**
- 6. Next, select the **printer icon**, located on the top right, (access to the black floating bar menu) to the dropdown menu, and then click on **save as pdf document**, tap on **save** and **rename the document**, and then select the drop-down arrow to **all files**, and tap on the **save button**.
- 7. E-mail the filled-out loan form to <u>username@sienaheights.edu</u>.

|                                                                                                    |                                                                                                    |   | Print           |               | 2 pages | a   📒 Others |
|----------------------------------------------------------------------------------------------------|----------------------------------------------------------------------------------------------------|---|-----------------|---------------|---------|--------------|
| RetBlackwilder Codeber                                                                                                    | Table                                                                                                    | 1 |                 |               |         | 0 1 1        |
| Som Re                                                                                                    | sights Eniversity                                                                                                    | 1 | Destination     | B Save as PDF | ÷       |              |
| Notice 1                                                                                                    | Approximate the second behavior Technology                                                                                                    |   |                 |               |         |              |
| Dell                                                                                                    | SHU-123456                                                                                                    |   | Pages           | All           |         |              |
| 199900                                                                                                    | Faculary Product HE 1                                                                                                    |   |                 |               |         |              |
| representation of the Devices of Advances<br>Devices of the Devices of Advances<br>Devices of the Devices of the Devices of the Devices of the Devices<br>Devices of the Devices of the Devices of the Devices of the Devices<br>Devices of the Devices of the Devices of the Devices of the Devices<br>Devices of the Devices of the Devices of the Devices of the Devices of the Devices of the Devices of the Devices<br>Devices of the Devices of the Devices of | <ul> <li>Laboratory &amp; Collega, on Price, Browning IS,<br/>and P. party, the Conceptual Strates, 77 percent.</li> </ul>                                                                                                    |   | Pages per sheet | 1             | ~       |              |
| Apple of the second states in the                                                                                                    | an and a second second se                                                                                                    |   |                 |               |         |              |
| Walker Printed Tana                                                                                                    | No. 10                                                                                                    |   |                 |               |         |              |
| Name 7. Mat Address                                                                                                    |                                                                                                    |   |                 |               |         |              |
| Status Col New 7                                                                                                    | Of a Locket Mark                                                                                                    |   |                 |               |         |              |
|                                                                                                    |                                                                                                    |   |                 |               |         |              |
| Sale: Space                                                                                                    | 14                                                                                                    |   |                 |               |         |              |
| Salar Spater<br>A cons d'Alexandra Schalley<br>Represente                                                                                                    | na                                                                                                    |   |                 |               |         |              |
| Sales Space<br>A rise of Education Scienting<br>Representation                                                                                                    | Tan<br>Tan                                                                                                    |   |                 |               |         | ¢            |
| Statise Spanie<br>Roman & Description Schedung<br>Representative<br>Second Representative<br>Constrained Representation (Constrained                                                                                                    | The Tele                                                                                                    |   |                 |               |         | ¢            |
| Salar Spane<br>Bana d Marana Salar Salar<br>Banadak<br>Constant Complete Congress<br>"Pine wheelpage for band shaded                                                                                                    | No.<br>No.<br>Information of the second state of the second state of the                                                 |   |                 |               |         |              |
| Valini Spanne<br>Brann of Annovation Schwang<br>Spannesski<br>Characteristic Angeler (Society of<br>Characteristic Angeler (Society of<br>Characteristic Angeler (Society of<br>Streps                                                                                                    | Internet in the second second                                                        |   |                 |               |         |              |
| Varies Spaine<br>Rosen de Adresses Versang<br>Personne<br>Constant Conputer Scoper (<br>-Pase versant Conputer Scoper (<br>-Pase versant gap in des Adresses<br>Roper                                                                                                    | No<br>No<br>Notes Webby and Companies,<br>and an an analysis place in the relay in<br>sectors and an analysis place in the relay in<br>sectors and an analysis of the company of the<br>sectors and the sectors and the sector of the<br>sectors and the sector of the sector of the<br>sectors and the sector of the sector of the sector of the<br>sectors and the sector of the sector of the sector of the<br>sectors and the sector of the sector of the sector of the<br>sector of the sector of the sector of the sector of the<br>sector of the sector of the sector of the sector of the sector of the<br>sector of the sector of the sector of the sector of the sector of the<br>sector of the sector of the sector of the sector of the sector of the<br>sector of the sector of the sector of the sector of the sector of the sector of the<br>sector of the sector of the sector of the sector of the sector of the<br>sector of the sector of the sector of the sector of the sector of the sector of the<br>sector of the sector of the sector |   |                 | _             |         |              |

| Emma Micraul shared a file with you                                                                                                    |
|----------------------------------------------------------------------------------------------------|
| Open Loan out Device form, from Onome, ge to Flereper, type in information,<br>and then when finished, go to file price, and save as pell therage name of the<br>document and send the document back to me. |
|                                                                                                    |
| (iii) This link will work for anyone in Second Heights University.                                                                                                    |
| Одани                                                                                                    |
| Microsoft Broom                                                                                                    |

| 9 | Google Chrome              |  |
|---|----------------------------|--|
| e | Microsoft Edge             |  |
| â | Search the Store           |  |
|   | <u>C</u> hoose another app |  |